## Application

## How are auxiliary rule reports accessed in Geotab?

After an auxiliary rule has been broken by a vehicle or driver, it will be available in your exception reports.

- 1. Select Rules & Groups from the left hand side menu, then select Exceptions from the sub-menu.
- 2. Select which Device, Driver or Group to report on and select the appropriate time and date range from the Filter.
- 3. Select the Options button, the Select Exception Rules window is now displayed.
- 4. From the Select All Rules drop down menu, select Select Particular Rules.
- 5. Select the auxiliary rules to report on and close the Select Exception Rules window.
- 6. Select Apply to run your report using the filter you created

Note: To view a summarized version which includes duration totals and the total number of incidents select the Summarized button from the top menu.

Unique solution ID: #1127 Author: n/a Last update: 2021-10-27 20:04